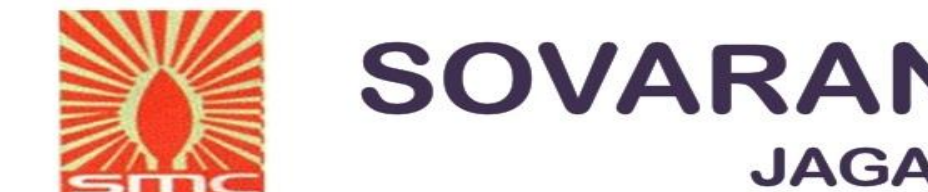

## SOVARANI MEMORIAL COLLEGE **JAGATBALLAVPUR**, HOWRAH-711408

## **STUDENTS DETAILS UPDATE PROCEDURE**

# **I. STEPS TO UPLOAD PHOTO AND SIGNATURE** 2. STEPS TO UPDATE PHONE NO & EMAIL ID

### I. Go to the College Website : https://smc.edu.in

| ← → G  | 25 smc                                                                                                    | .edu.in                                      |                                                                 |        |                                           | ATTIMINI                                                   | DTT   ATTOLIATZA D         |                    |                                                                                                    |                                                                                                    | erify it's you                                                                              |
|--------|----------------------------------------------------------------------------------------------------|----------------------------------------------|-----------------------------------------------------------------|--------|-------------------------------------------|------------------------------------------------------------|----------------------------|--------------------|----------------------------------------------------------------------------------------------------|----------------------------------------------------------------------------------------------------|---------------------------------------------------------------------------------------------|
|        | <b>SOV</b><br>NAAC A<br>Affiliate                                                                                   | ARANI M<br>accredited A-G<br>ed to the Unive | <b>IEMORIAL C</b><br>rade Institute (2021)<br>rsity of Calcutta | OLLEGE |                                           | Plastic<br>Green Ca                                        | Online ad<br>Free<br>ampus | mission 2024       | Student Login                                                                                                    | Employce Log                                                                                                    | gin                                                                                         |
| atest: |                                                                                                    |                                              |                                                                 |        |                                           |                                                            |                            | GIN"               | ODEN I<br>Rest                                                                                                    | imption of 1s                                                                                                    | t Year (2024-2                                                                              |
|        | Home                                                                                                    | About us 🝷                                   | Administration -                                                | IQAC - | cademics 🝷                                | Admission <del>-</del>                                     | Examination -              | Campus Life        | - Library -                                                                                                    | Activities -                                                                                                    | -                                                                                           |
|        | क प्राथ योड<br>लेपथ योड<br>सेवा का सुनहरा अप<br>ने अण्जितीत<br>जिल्लाभाषा<br>क अण्जितीत<br>क अण्जितीत<br>क अण्जितीत | TICTI<br>THEE                                |                                                                 |        | Welcome T<br>You can take<br>student. Thi | Principal'<br>Fo Sovarani Memory<br>is institution of high | s Message<br>orial College | ege as a<br>led by | News & A<br>New Dept. of O<br>Tutorial schedule<br>New Meeting :<br>Internship<br>New Departm<br>Schedule of Inter<br>Semester - V(H&<br>New Departm<br>and Tutorial of S<br>New Extensio<br>Semester-I<br>New NOTICE | nnouncem<br>Chemistry Int<br>schedule for S<br>ent of Econor<br>nal and Tuto<br>G)<br>ent of Bengal<br>emester-V(C)<br>n date of adm<br>- 06/11 (12-11- | ternal and<br>Summer<br>mics-<br>orial of<br>li: Internal<br>BCS)<br>nission to<br>-2024) : |

#### 2. Give "USER ID" and "PASSWORD"

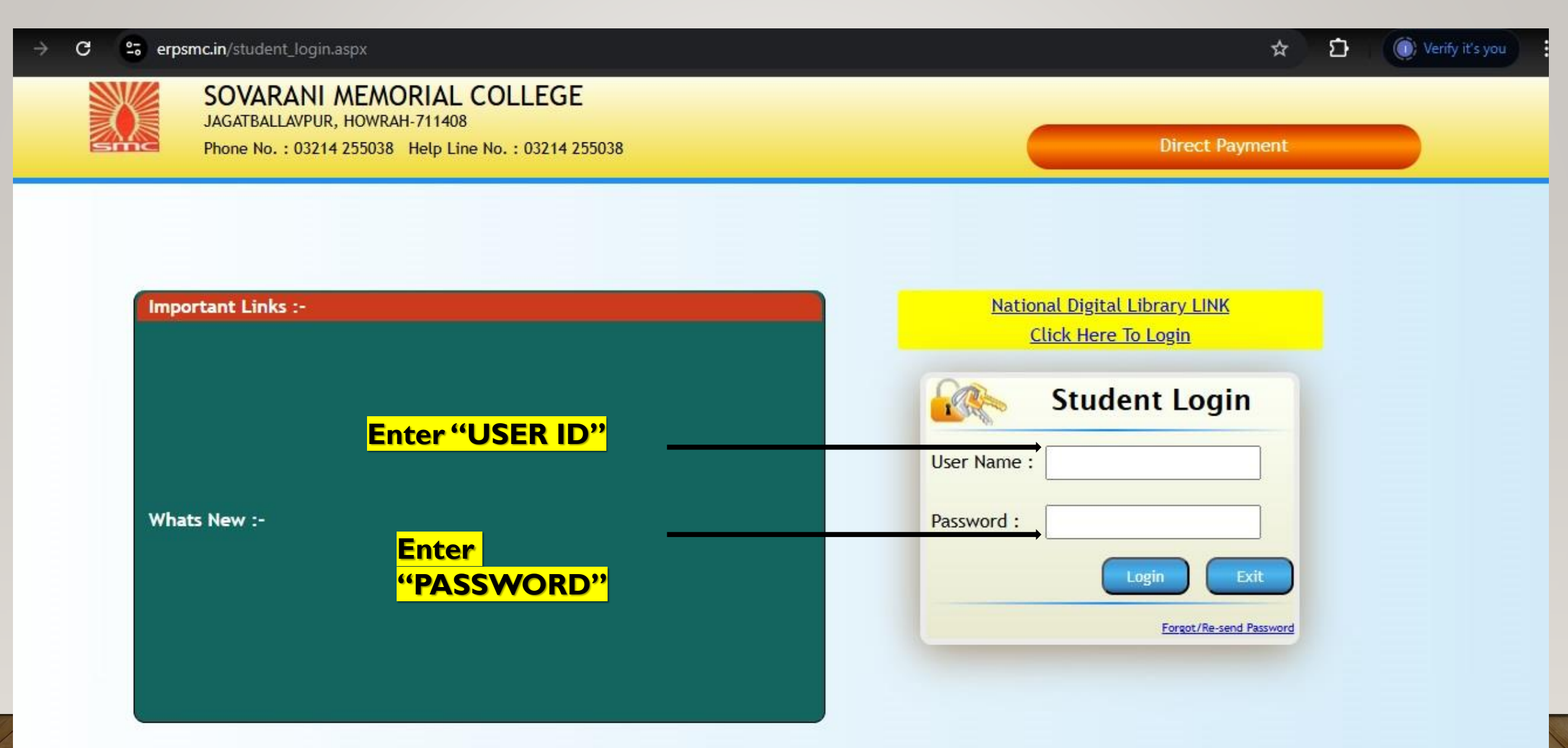

#### 3. Select "Update Photo and Signature"

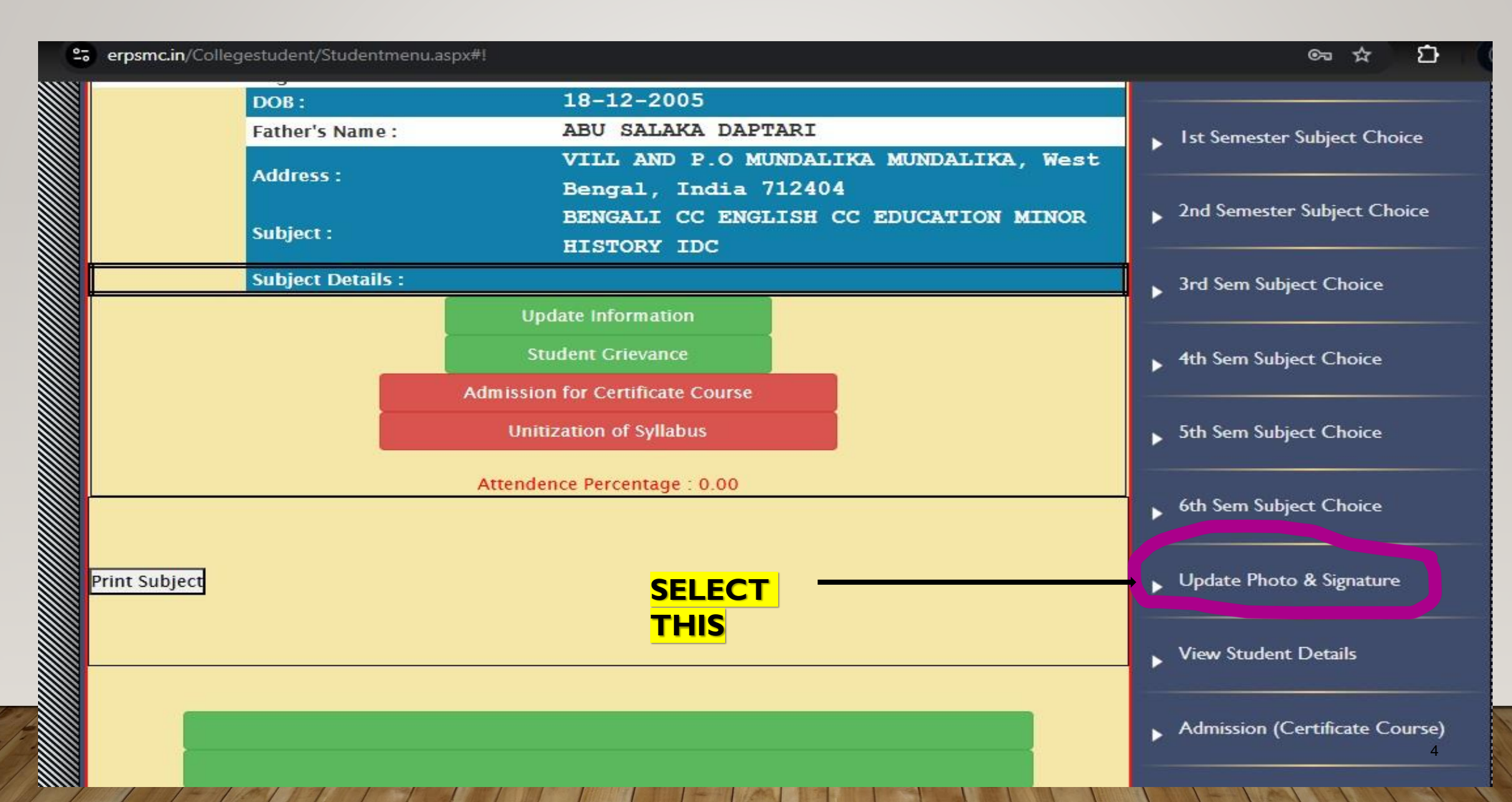

#### 4. UPLOAD PHOTO AND SIGNATURE (SIZE: BETWEEN 20 kb to 50Kb, FORMAT - JPEG ONLY)

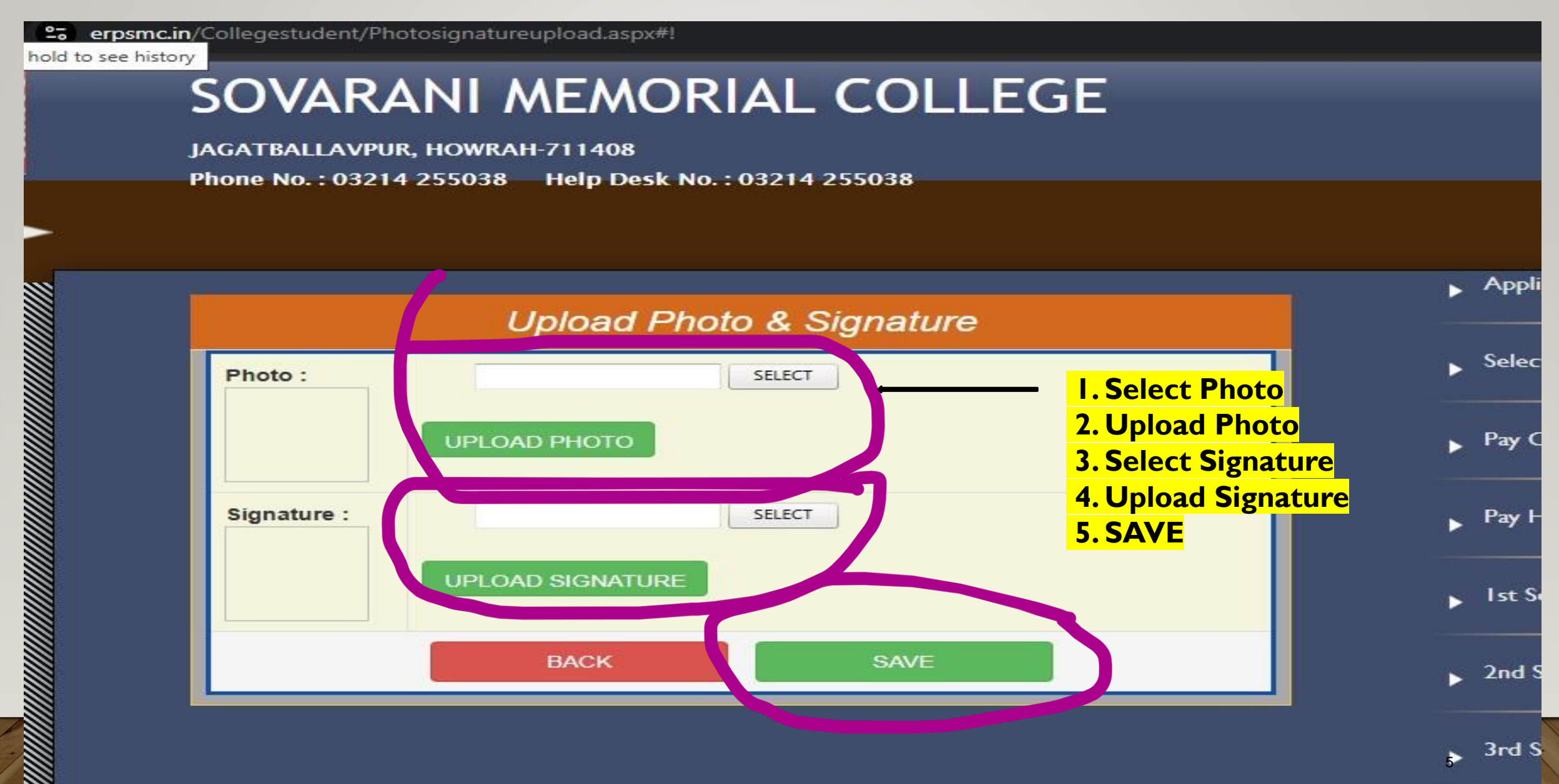

### 5. Change Mobile No and Email"

| 📴 erpsmc.in/Collegestudent/Phot × 🕂                      |                           |
|----------------------------------------------------------|---------------------------|
| C 2 erpsmc.in/Collegestudent/Photosignatureupload.aspx#! | ☆ 13                      |
|                                                          | ▶ I-Card                  |
|                                                          | Application for Hostel    |
|                                                          | Misc.Application          |
|                                                          | Application for discount  |
|                                                          | View Attendence           |
|                                                          | Admission (Add-on Course) |
|                                                          | Bank Account Update       |
|                                                          | Online Examination        |
| Choose "Change Mobile No. &                              | Change Mobile No & Email  |
| Email"                                                   | Change Proble No & Email  |

- I. If Want to change mobile No then enter your current mobile no in "Current Mobile No"
- 2. Update Mobile No
- 3. If there want to change/ Enter Email write in "Current Email"
- 4. Update Email

| c ∷ . | Prpsmc.in/Collegestudent/Chang<br>SOVARAN<br>JAGATBALLAVPUR, H<br>Phone No. : 03214 23 | emobileno.aspx#!<br>NI MEMORIAL COLL<br>HOWRAH-711408<br>55038 Help Desk No. : 03214 255038 | .EGE      | *                        |
|-------|----------------------------------------------------------------------------------------|---------------------------------------------------------------------------------------------|-----------|--------------------------|
|       |                                                                                        | Change Mobile No & Email Add                                                                | dress     | ► Application Form       |
|       | Name :                                                                                 | T MALLAP'R EIN                                                                              |           | ▶ SelectYear             |
|       | Class :                                                                                | MDC ARTS 3 YEARS / 1st Semester                                                             |           | Pay College Fees         |
|       | Roll No :                                                                              | 5                                                                                           |           | Pay Hostel Fees          |
|       | Previous Mobile No:<br>Current Mobile No:                                              | 8 129 47 2                                                                                  | Mobile No | Ist Semester Subject Cho |
|       | Current Email:                                                                         | sko, ia@ (m. l.c.m.                                                                         | Email     | 2nd Semester Subject Cho |
|       |                                                                                        | Update Mobileno Update Email Exit                                                           |           | ▶ 3rd Sem Subject Choice |